2020年4月21日 パソコンを使いこなす会

## Office 実用講座

【第2回分科会のテーマ: - テンプレート -】

今回は、Micro Soft Officeが用意してくれている「テンプレート」の使い方を勉強します。

テンプレートとは、頻繁に利用する定型のフォーマットで、計算式の埋め込まれた表計算ソフトの表項目 や、はがきや帳票など、定型パターンの一部を変更して使用できるデータフォーマットのことです。

必要最小限の情報を入力するだけで目的のものが完成するように、レイアウトなどがあらかじめ施されて います。また、ワープロソフトやデータベースソフト用などの定型フォームが別売されています。さらに、 ホームページ作成ソフトにも、自分の名前など最低限の情報を入力するだけでホームページを作成できるよ うなテンプレートが入っています。

参考資料:https://www.weblio.jp/content/テンプレート

1. EXCEL テンプレート

4. PowerPointテンプレート

- 2. WORDテンプレート①
- 3. WORDテンプレート②

## 【具体的内容: - テンプレート -】

以下の操作は、Office2016で実施しています。Office2010やOffice2013では同じテンプレートが 表示されないかもしれません。その時は適当なテンプレートを選択してください。また、【】内のテンプレ ート名称は適当に選んだものです。皆さんの判断で選択してください。

- 1. EXCEL テンプレート【2019 年カレンダー】
- ① EXCELを立ち上げる
- ② 「ファイル」 「新規」をクリック
- ③ 「オンラインテンプレートの検索窓」に「カレンダー」と入力して検索

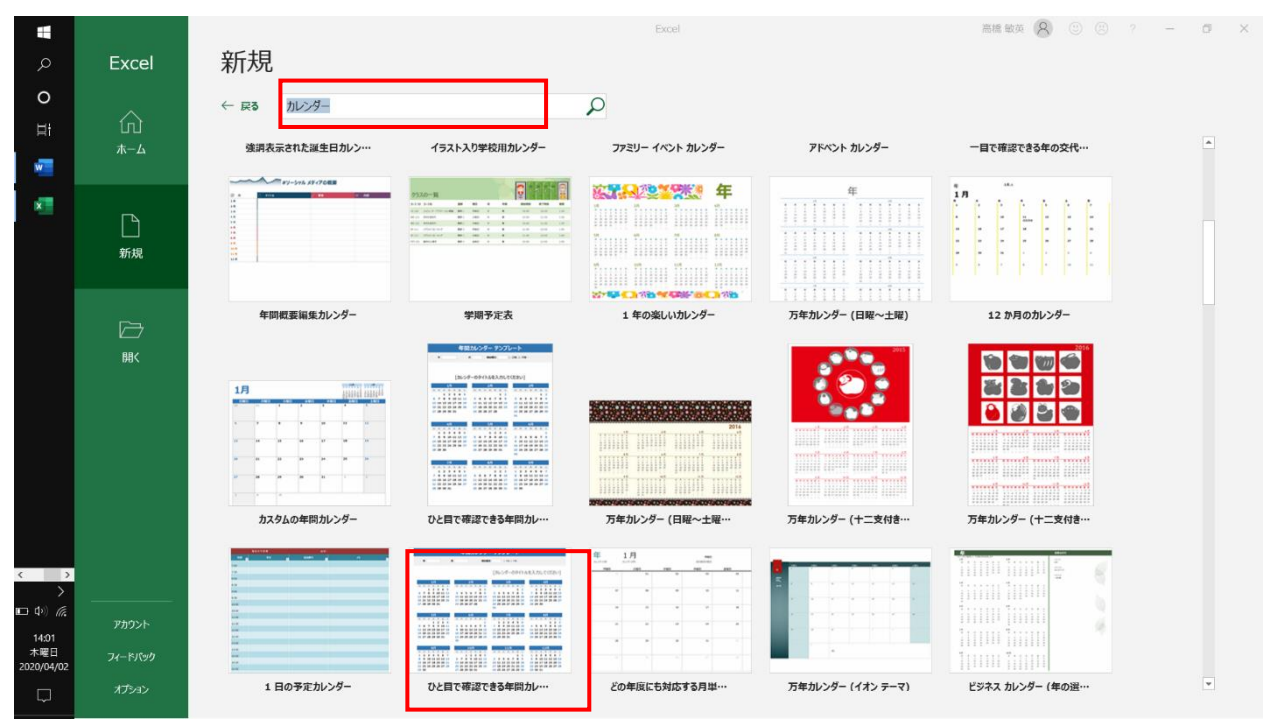

④ 「ひと目で確認できる年間カレンダー(横)」をクリック

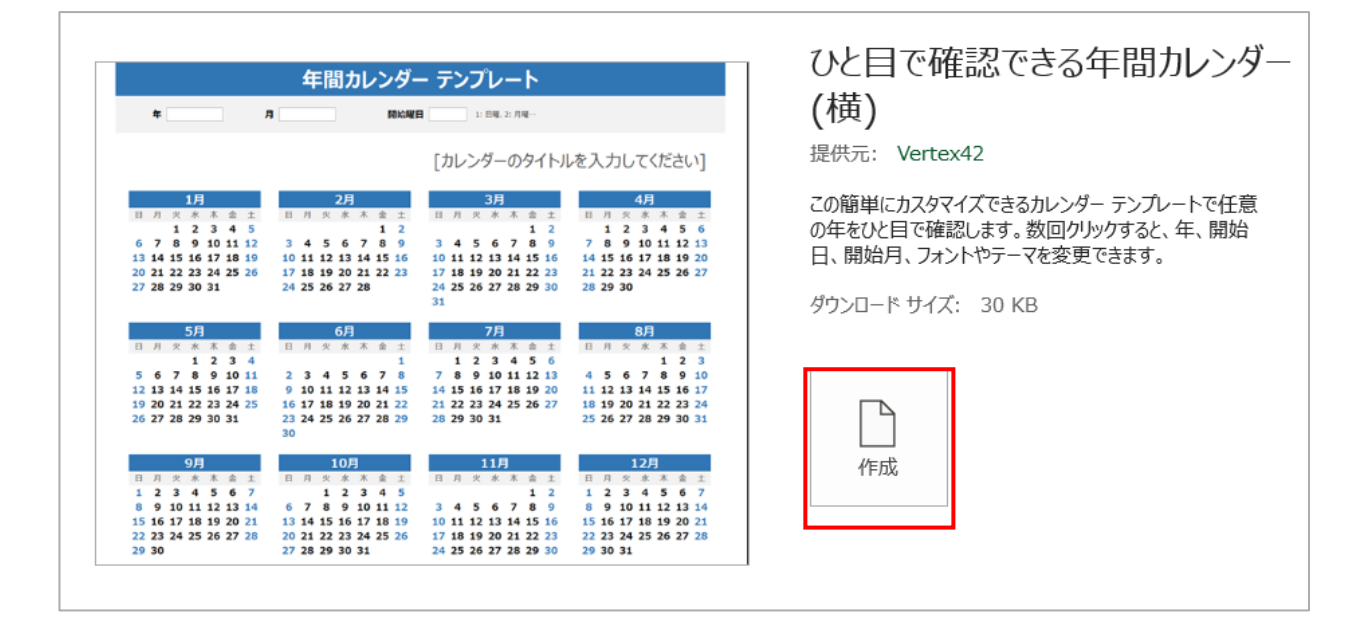

- ⑤ 「ひと目で確認できる年間カレンダー(横)」の「作成」をクリック
- ⑥ 「ひと目で確認できる年間カレンダー(横)」が開く
- ⑦ 西暦年を「2020」に変更すると2020年カレンダーが完成する
- ⑧ 名前を付けて保存
- 2. WORDテンプレート①【レトロローズの母の日のカード】
- ① WORD を立ち上げる
- ② 「ファイル」-「新規」をクリック
- ③ 「オンラインテンプレートの検索窓」に「母の日」と入力して検索
- ④ 「レトロローズの母の日カード」をクリック

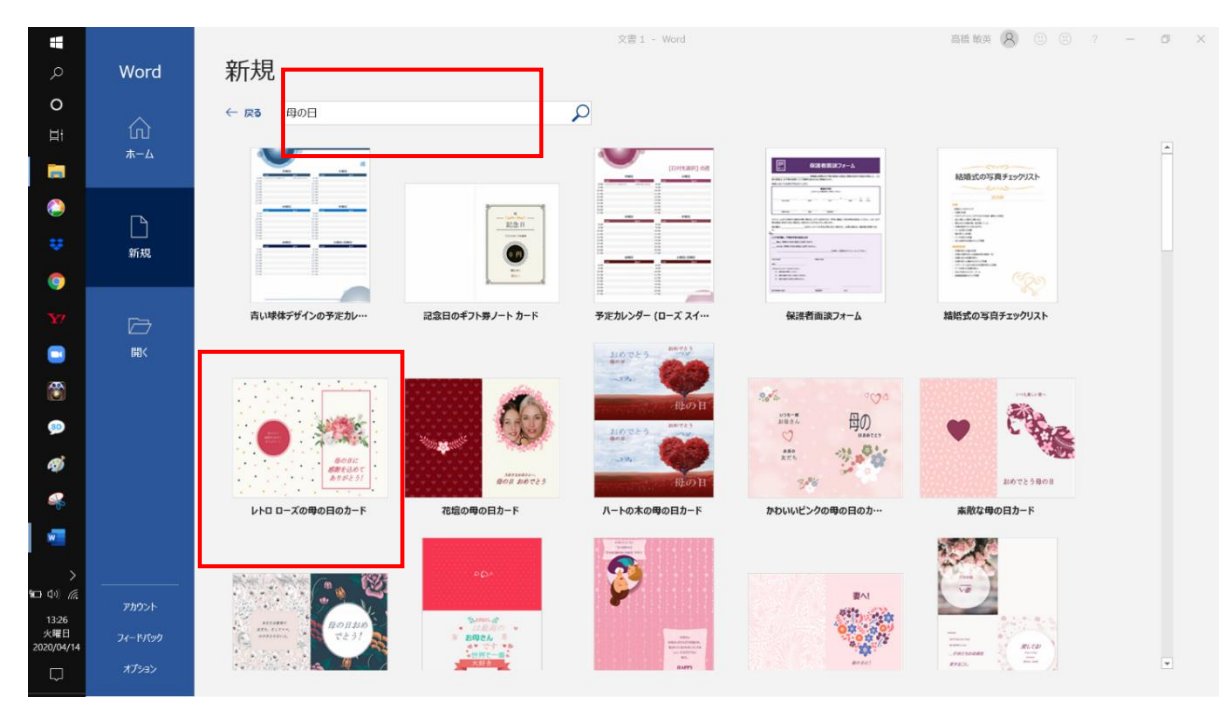

⑤ 「レトロローズの母の日のカード」の「作成」をクリック

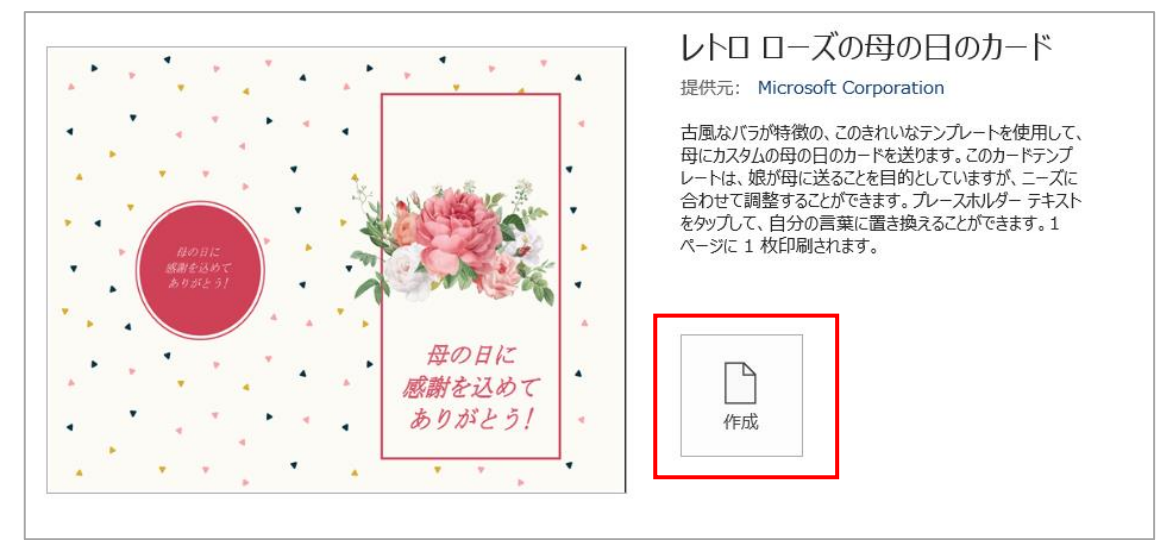

- ⑥ 「レトロローズの母の日のカード」が開く
- ⑦ メッセージ等を入力
- ⑧ 名前を付けて保存
- 3. WORD テンプレート【誕生日】
- ① Wordを立ち上げる
- ② 「ファイル」-「新規」をクリック
- ③ 「オンラインテンプレートの検索窓」に「誕生日」と入力して検索

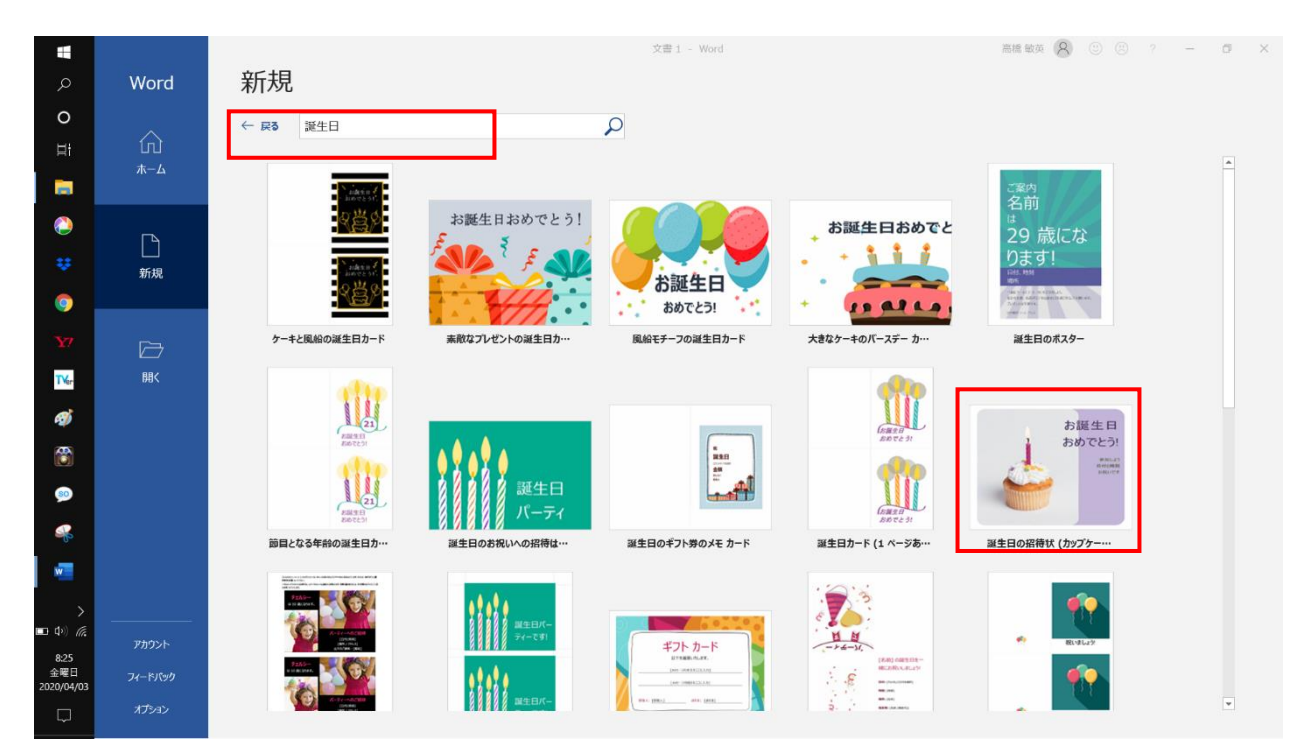

④ 「誕生日の招待状(カップケーキ付き)」をクリック

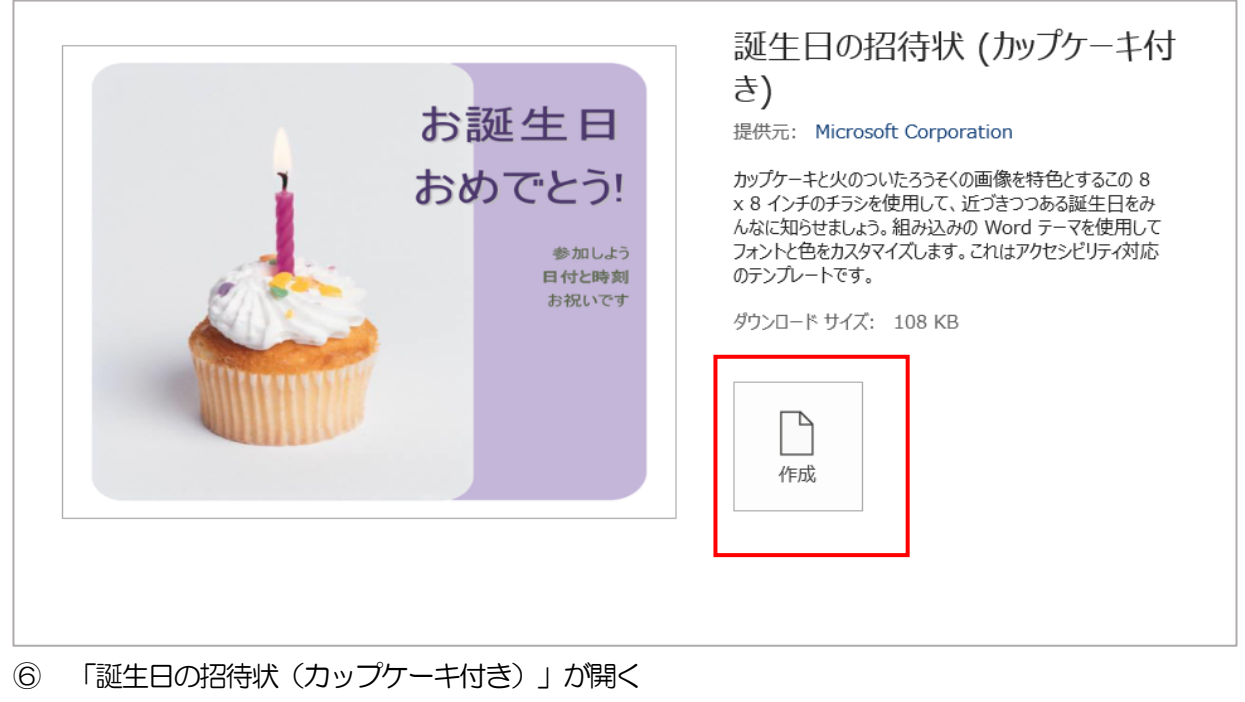

- ⑦ メッセージを入力
- ⑧ 名前を付けて保存
- 4. PowerPointテンプレート 【家系図】
- PowerPoint を立ち上げる
- ② 「ファイル」-「新規」をクリック
- ③ 「オンラインテンプレートの検索窓」に「図」と入力して検索

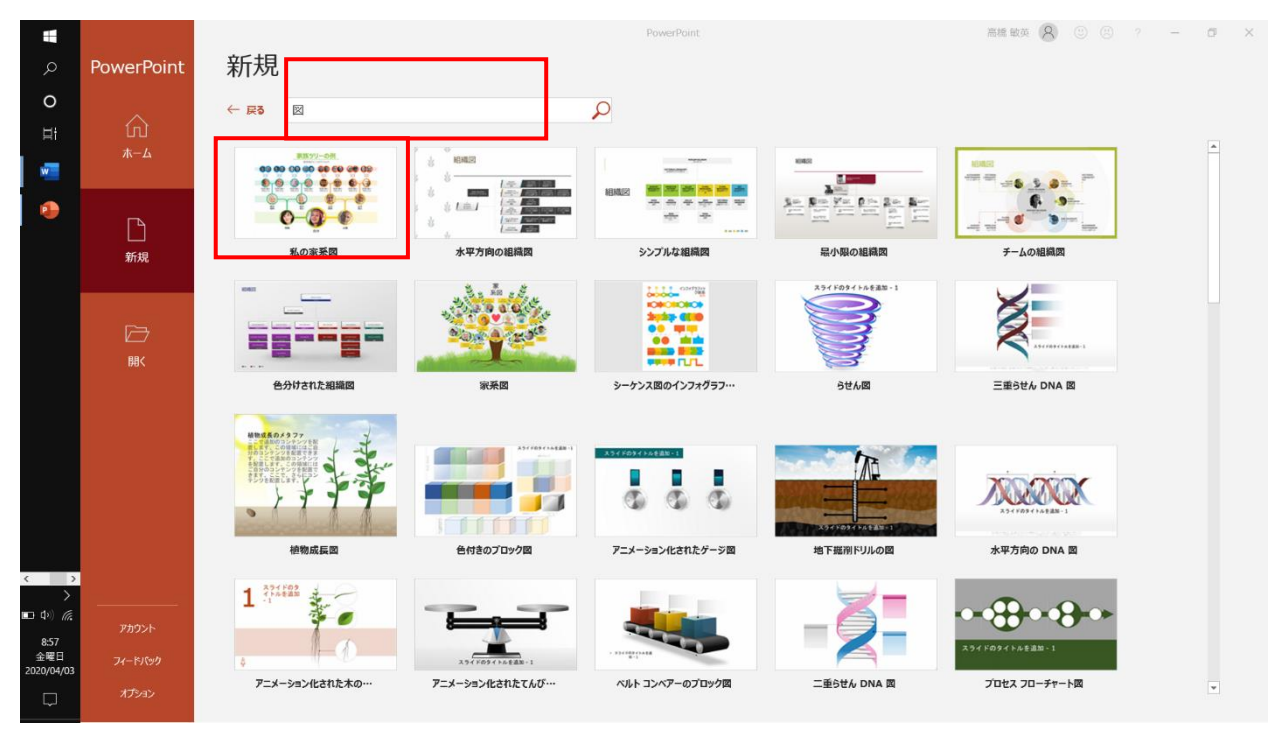

④ 「私の家系図」をクリック

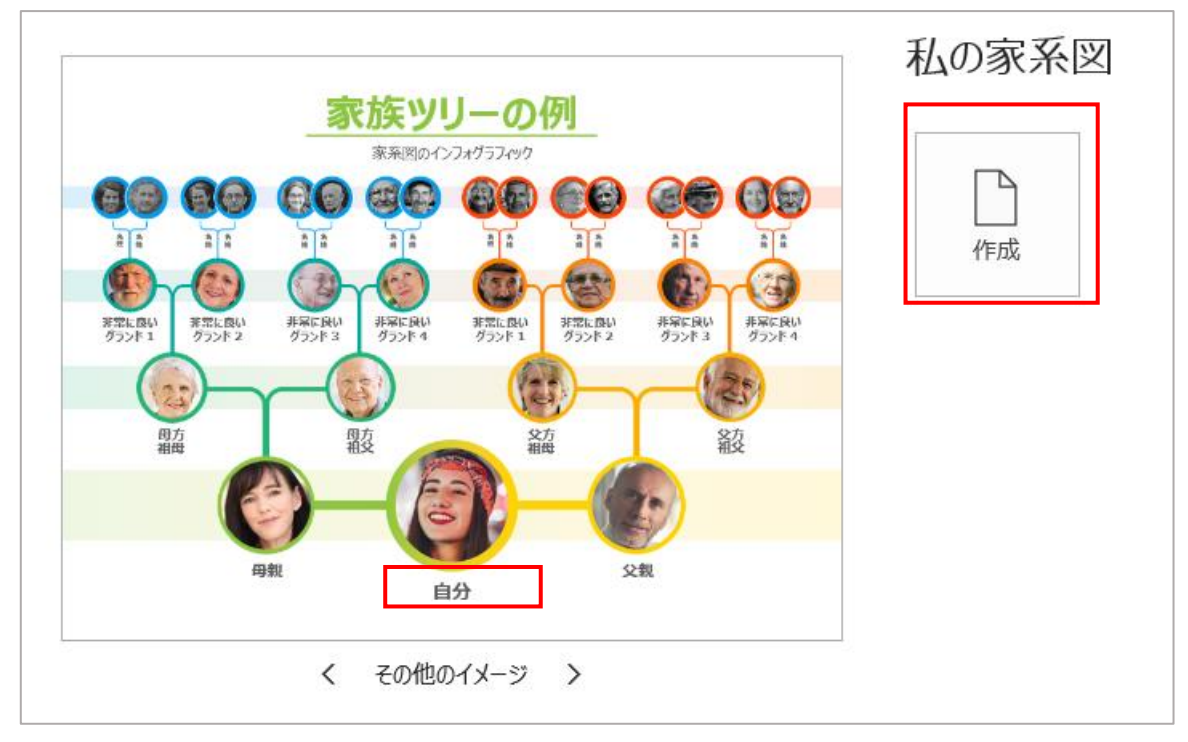

⑥ 「私の家系図」が開く

- ⑦ 「自分」を「孫」か「ひ孫」として「性」および「名」を入力
- ⑧ 「ツリー上部」の不要な親族は「性」および「名」は未記入かとするか削除する
- ⑨ 顔写真は必要であれば「挿入」する
- 10 名前を付けて保存